## 1. Enter the URL

To start, go type in icatcard.ucmerced.edu in the the Address Bar and press enter to go the iCatCard System.

**NOTE:** If the page does not load, it is because of the following:

- · You must be connected to a UC Merced Wifi Network or Ethernet Port
- You must be connected through the UC Merced VPN (janus.ucmerced.edu)

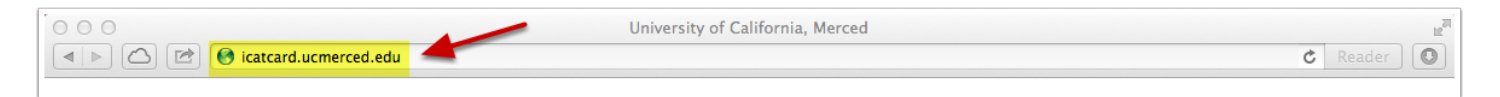

# 2. Click on Track Attedance.

|                                                        | Home   iCatCard                                                                                                    | C. Pandar                                                                                                    |
|--------------------------------------------------------|----------------------------------------------------------------------------------------------------|----------------------------------------------------------------------------------------------------|
| UNIVERSITY OF CALIFOR                                  | CED<br>NIA, MERCED<br>iCatCard                                                                                                    |                                                                                                    |
| Control Panel                                          |                                                                                                    |                                                                                                    |
|                                                        | ICE: iCatcard Check-in & Event<br>Track your attendance and events with this<br>Catcard Application. You will have the ability<br>to track each CatCard scanned, download or<br>email the attendance, and/or send an email<br>to all the attendees right away.<br>Take Survey<br>Track Attendance |                                                                                                    |
| Resources<br>Site List<br>Directory<br>About UC Merced | Connect with Us  Facebook  Twitter                                                                                                    | The first new American researce<br>university in the 21 <sup>st</sup> century, with<br>mission of research, teaching an<br>service |
| University of California, Merc                         | ed 5200 North Lake Rd. Merced, CA 95343 T: (209) 228-4400   Directions                                                                                                    | © 2013 UC Regents   Privacy/Legal   Error Reportin                                                                                 |

Click the "Track Attendance" button, if this page does not show up please refer to Step 1. Enter the URL Note.

### 3. Sign On

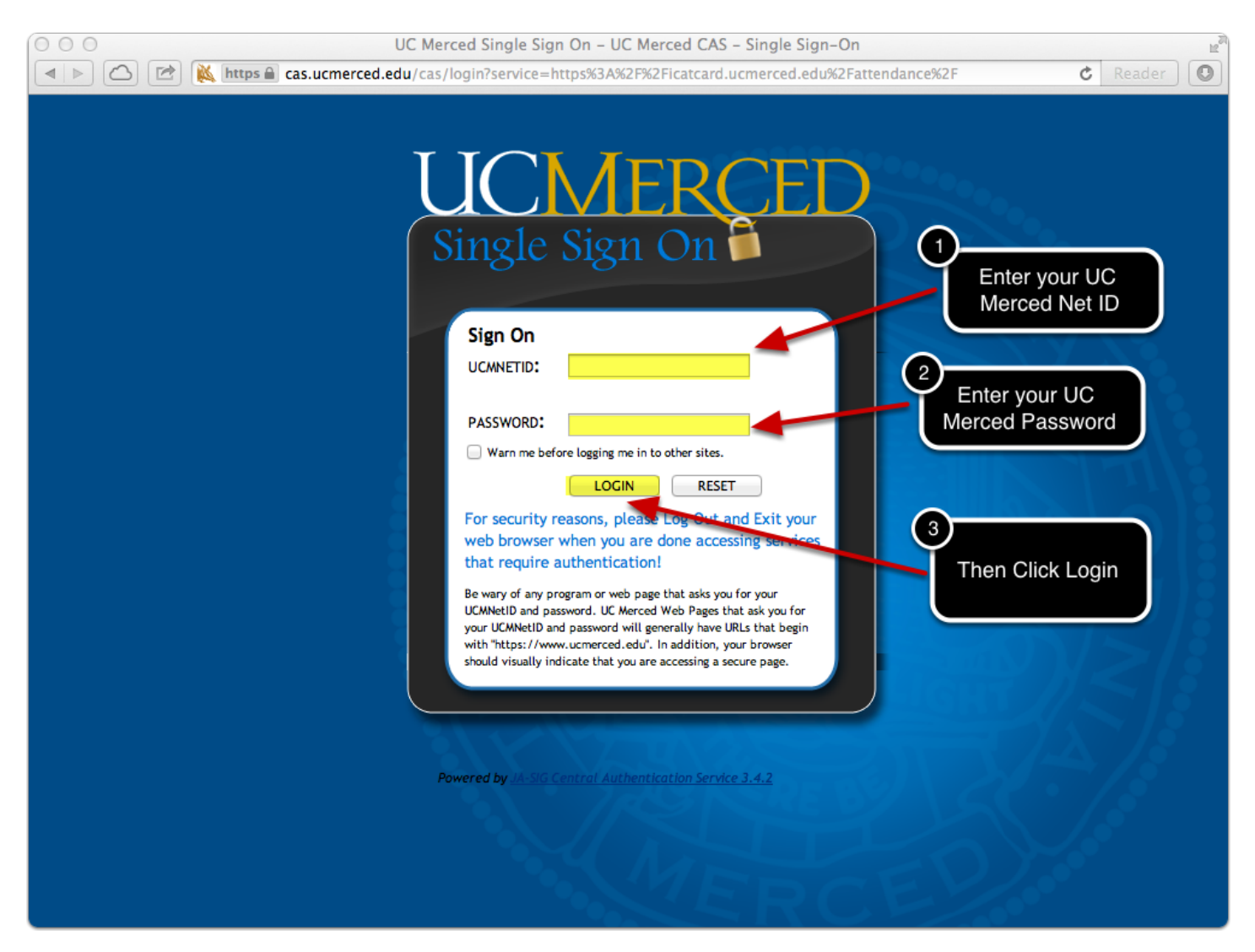

If you are not logged on to the UC Merced Signle Sign on, then enter your **UCMNETID** and your **UCM Password**.

# 4a. Request Access (skip, if access already granted)

|                                                                                                    | Home   iCatCar                                                | rd C Reader                                                                                                    |  |  |  |
|----------------------------------------------------------------------------------------------------|---------------------------------------------------------------|----------------------------------------------------------------------------------------------------|--|--|--|
| UCMER<br>UNIVERSITY OF CALIFORM                                                                                                    | CED<br>IA, MERCED                                             | ard Paurtosh                                                                                                    |  |  |  |
|                                                                                                    | Attend                                                        | ance                                                                                                    |  |  |  |
| Sorry! Arian Fa                                                                                                    | urtosh!                                                       |                                                                                                    |  |  |  |
| Sorry, Arian Faurtosh!<br>You currently do not have permission to see this page!<br>Please ask for approval by emailing icatcard@ucmerced.edu.<br>Go Back |                                                               |                                                                                                    |  |  |  |
| Resources<br>Site List<br>Directory<br>About UC Merced                                                                                                    | Connect with Us<br>Facebook<br>Twitter                        | UCMERCED<br>The first new American research<br>university in the 21 <sup>st</sup> century, with a<br>mission of research, teaching and |  |  |  |
| University of California, Merce                                                                                                    | d 5200 North Lake Rd. Merced, CA 95343 T: (209) 228-4400   Di | irections © 2013 UC Regents   Privacy/Legal   Error Reporting                                                                          |  |  |  |

If the screen above is presented after you login to the iCatCard System, it is because you do not have access to the system. Please email icatcard@ucmerced.edu about aquiring access.

#### 4b. Re-Request Access (skip, if access already granted)

If the screen below is presented after you login to the iCatCard System, it is because you have been previously granted access, however your access has been expired. Please email icatcard@ucmerced.edu about aquiring extended access time.

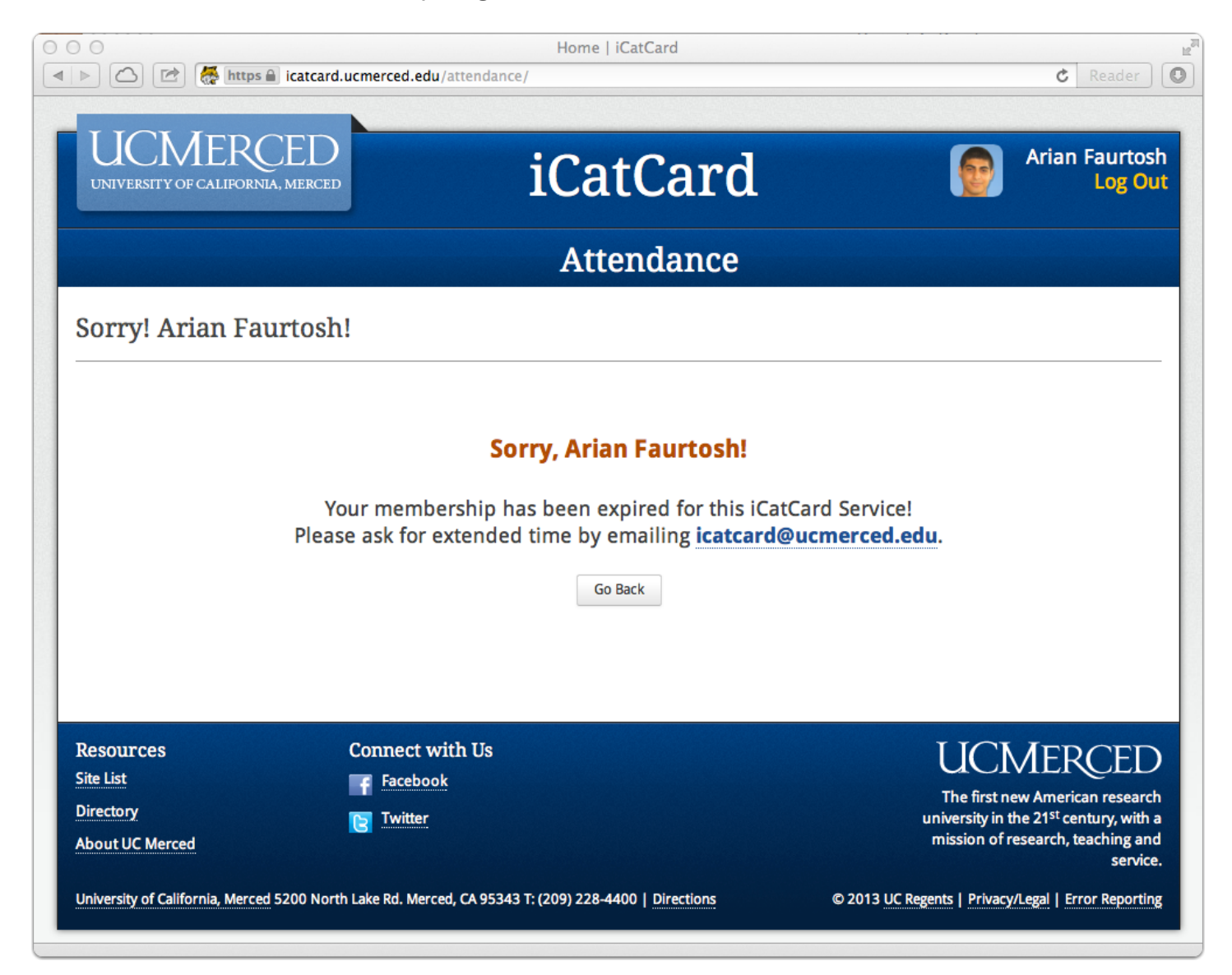

### 5. Open Tracking

Now click on the event that you want to track. The track button will be on the far right, and it will be in green. Remember that you can only track "Current Events".

| UNI      | VERSITY    | OF CALIFORNIA, MEI | RCED     | iCat       | Card    |      |             | Ari       | an Faurto<br>Log C |
|----------|------------|--------------------|----------|------------|---------|------|-------------|-----------|--------------------|
|          |            |                    |          | Atter      | ndance  |      |             |           |                    |
| E        | ve         | nts                |          |            |         |      |             |           |                    |
|          |            |                    |          |            | ŀ       | lome | Create Ever | Show H    | dden Event         |
|          |            |                    | 4-       |            |         |      |             |           |                    |
| <u> </u> |            |                    |          |            |         |      |             |           |                    |
| C<br>#   | urre<br>1D | Name               | Location | Event Time | Created | Hide | Email       | Attendees | Track              |

#### 6. Track using reader

The first and quickest way to track, is to use a USB Reader. Just selected the text field, and start swiping cards.

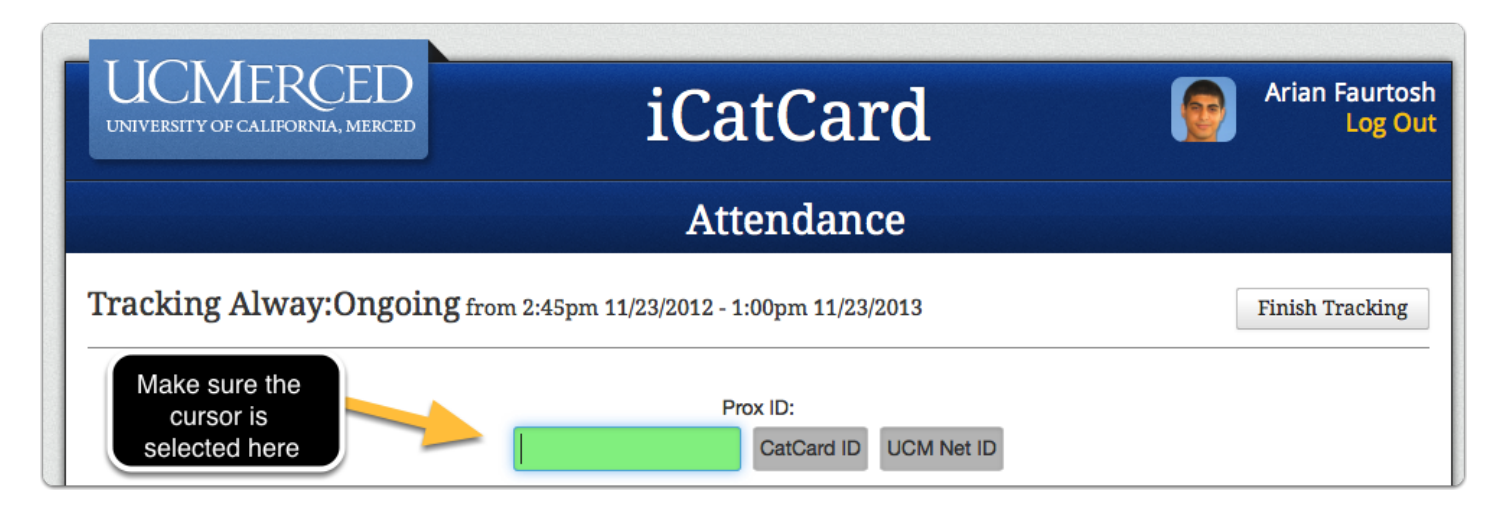

### 6a. Track using CatCard ID

An alternative way of tracking, is to use CatCard ID. Input the CatCard ID in the textfield, then select CatCard ID

| UCMERCED<br>UNIVERSITY OF CALIFORNIA, MERCED                                                                           | iCatCard              | Arian Faurtosh<br>Log Out |  |  |  |  |
|----------------------------------------------------------------------------------------------------|-----------------------|---------------------------|--|--|--|--|
| Attendance                                                                                                    |                       |                           |  |  |  |  |
| Tracking Alway:Ongoing from 2:45pm 11/23/2012 - 1:00pm 11/23/2013 Click here to submit your CatCard ID Finish Tracking |                       |                           |  |  |  |  |
|                                                                                                    | CatCard ID UCM Net ID |                           |  |  |  |  |

## 6b. Track using UCM Net ID

An alternetive way of tracking, is to use UCM Net ID, which is their UC Merced Username. Input the UCM Net ID into the text field, then select UCM Net ID.

| UCMERCED<br>UNIVERSITY OF CALIFORNIA, MERCED | iCatCard                              | Arian Faurtosh<br>Log Out                  |  |  |  |
|----------------------------------------------|---------------------------------------|--------------------------------------------|--|--|--|
| Attendance                                   |                                       |                                            |  |  |  |
| Tracking Alway:Ongoing from                  | 2:45pm 11/23/2012 - 1:00pm 11/23/2013 | Finish Tracking                            |  |  |  |
|                                              | Prox ID:<br>CatCard ID UCM Net ID     | Click here to<br>submit your<br>UCM Net ID |  |  |  |

### 7. Track Box

After doing so your track box will be presented. It includes all vital info about your patron.

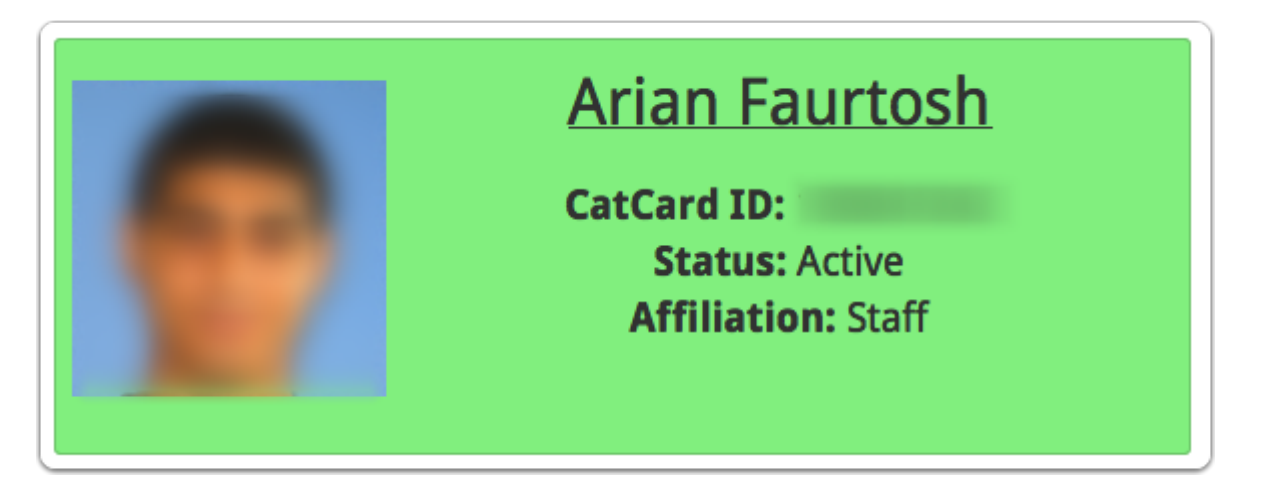

### 8. Previously Tracked

Below your Track Box, you will see a previously tracked list... which shows the last 5 peopel who have been logged.

| Trans. ID | In/Valid | Name           | Student ID | Criteria        | Timestamp           | Error Statement |
|-----------|----------|----------------|------------|-----------------|---------------------|-----------------|
| 37019     | Valid    | Arian Faurtosh |            | active<br>staff | 3:54pm Nov 13, 2013 |                 |
| 37015     | Valid    | Arian Faurtosh | -          | active<br>staff | 3:43pm Nov 13, 2013 |                 |
| 37014     | Valid    | Arian Faurtosh |            | active<br>staff | 3:43pm Nov 13, 2013 |                 |
| 36669     | Valid    | Arian Faurtosh |            | active<br>staff | 3:27pm Nov 7, 2013  |                 |
| 36586     | Valid    | Arian Faurtosh |            | active<br>staff | 11:23am Nov 3, 2013 | 10              |

## **Finished Tracking**

When you are finished tracking, all you need to do is click "Finished Tracking"

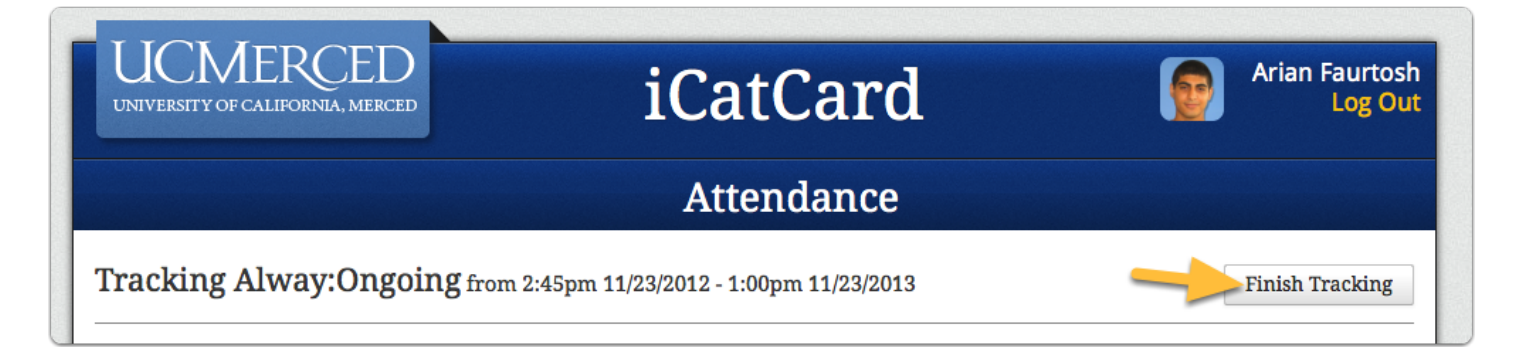